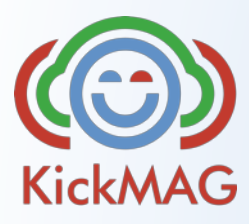

# ..so druckst du die Etiketten

### 1. Anstoss

- HERMA Seite aufrufen: <u>www.herma.de</u>
- Vorlagen & Software wählen
- Etiketten-Assistent Online starten
- dort Artikel-Nr. 4387 eingeben und bestätigen

## 2. Vorlage

Nun kannst du kreativ werden!

Vorschlag für die Gestaltung des Etiketts (Kreis):

- 1. im unteren Bereich des Etiketts ein Rechteck (über Symbol "Form einfügen") in Vereinsfarbe platzieren
- 2. ein Textfeld (T) mit passender Farbe über das Rechteck einfügen
- 3. das Vereinslogo über das Rechteck auf der linken Seite platzieren; dazu auf das Symbol "Bild einfügen" gehen und das Logo hochladen

Wenn dir die Vorlage so gefällt, auf der rechten Seitenansicht das Feld "Layout für alle Etiketten übernehmen" klicken. Deine Vorlage ist jetzt auf jedem Etikett der Seite.

## 3. Tooorschuss

Jetzt musst du nur noch alle deine Vorlagen in Treffer verwandeln!

Ein Spielerfoto nach dem anderen über "Bild einfügen" passend in den Kreis bringen. Dazu zunächst das Bild mit der rechten Maustaste anklicken. Im erscheinenden Menü "Objektebene ändern" wählen und anschließend "Objekt in den Hintergrund" klicken.

Das Bild nach oben links schieben und großziehen (Doppel-Pfeil unten rechts am Bild), danach so verschieben, dass der Spielerkopf gut im Kreis (Etikett) ist. Dann den Spielername

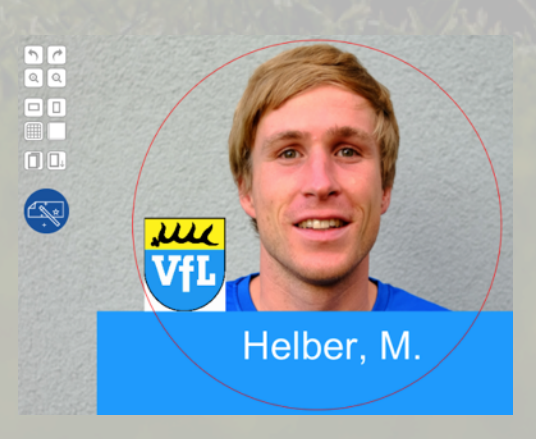

im Textfeld eingeben. So bei allen Spielern verfahren (immer ins nächste Etikett auf der Seitenansicht klicken).

Du kannst bis max. 48 Spieleretiketten für diese Seite erstellen- also ruhig auch noch ein 2. Team.

# 4. Verlängerung

Das Symbol "Druckvorschau erstellen" (oben ziemlich rechts) anklicken.

Wenn die Vorschau so für dich passt, auf Drucken/PDF erstellen klicken und warten bis das PDF erzeugt ist. Nun Etikett einlegen und in bester Qualität farbig ausdrucken.

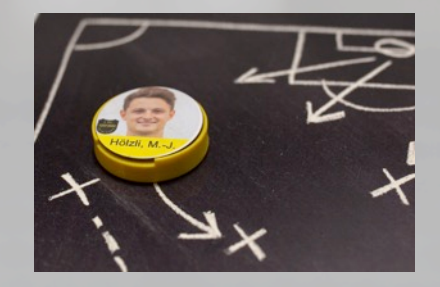

Falls die Fotos nicht exakt in den Etikettenfeldern gedruckt wurden, kannst du den Druck über das Feld "Druckeranpassung" in der Druckvorschau optimieren (deshalb der 2. Etikettenbogen als Ersatz :-).

# 5. Vorbereitung auf die Rückrunde (oder neue Saison)

Die so von dir erstellte Seite kann online oder auf deiner Festplatte gespeichert werden. Klicke einfach in der Webseite oben links auf das Datei-Symbol, dann erscheinen die Optionen.

Leere Felder kannst du später mit Neuzugängen auffüllen und ausdrucken. Dazu den teilweise gebrauchten Etikettenbogen verwenden.

## TIPP 1

Um die Metallplättchen mit den Etiketten zu bekleben, empfehle ich dir, zunächst die Metallplättchen mit einem Tuch oder Lappen zu säubern bzw. zu entfetten. Dann die Etiketten am Rand exakt ansetzen und dann nur leicht andrücken. Das Plättchen umdrehen und prüfen, ob das Etikett irgendwo übersteht. Wenn ja, kann es mit etwas Druck leicht verschoben werden. Dazu das Plättchen mit beiden Daumen auf der Metallseite und mit beiden Zeigefingern auf der Etikettenseite greifen und vorsichtig Druck in die gewünschte Richtung ausüben.

# TIPP 2

Du hast mit dem Kauf des Team-Sets schon eine tolle Basis für deinen Verein geschaffen. Weitere Teams können die Magnete im Verein zusätzlich nutzen. Damit auch sie ihre Spieler bequem auf Etiketten drucken und in ihrer Kaderdose mit zur Vereins -Taktiktafel nehmen können, reicht es, dass sie das günstige Erweiterungs-Set kaufen.

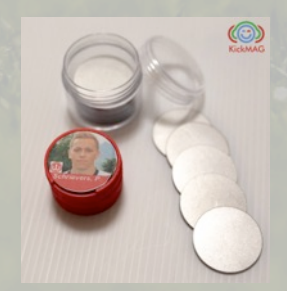

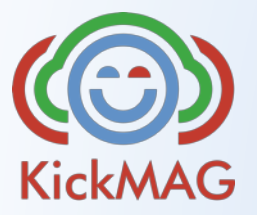

www.kickmag.de andi.schmid@gmx.de